# INHALT

| Outlook 2019 / 2016 - Ihr E-Mail-Konto einrichten       | 2   |
|---------------------------------------------------------|-----|
| Outlook 2013 / 2010 - Ihr E-Mail-Konto einrichten       | 4   |
| Outlook 2007 - Ihr E-Mail-Konto einrichten              | 8   |
| Outlook 2003 und 2000 - Ihr E-Mail-Konto einrichten     | .13 |
| Thunderbird - Ihr E-Mail-Konto einrichten               | .18 |
| Nachträgliche Änderung des SMTP Servers in Thunderbird  | .21 |
| Allg. Hinweis zum Einrichten auf Mobiletelefonen        | .22 |
| Einrichtung über ein Exchange Konto /ActiveSync:        | .22 |
| iPhone/iPad – Ihr E-Mail-Konto einrichten               | .23 |
| Android-Smartphones – Ihr E-Mail Konto einrichten       | .27 |
| Apple Mail - Ihr E-Mail-Konto einrichten                | .29 |
| Exchange 2013/2010 – Smarthost Verbindung verschlüsseln | .31 |

## **KURZINFO**

### SMTP:

SMTP Server mit SSL/STARTTLS: **s1.fr-network.de** Port: Passwort:

587 / **TLS** nicht verschlüsselt bzw. kein SPA\*

# POP3:

POP3 Server mit SSL/STARTTLS: s1.fr-network.de Port: Passwort:

**IMAP:** IMAP Server mit SSL/STARTTLS: **s1.fr-network.de** Port: Passwort:

995 / SSL nicht verschlüsselt bzw. kein SPA\*

993 / SSL nicht verschlüsselt bzw. kein SPA\*

# **ActiveSync für Smartphones:**

Server: Port: Domain: s1.fr-network.de 443 / SSL verwenden

\*Ihr Passwort wird durch die SSL Verbindung bereits verschlüsselt übertragen!

Die unverschlüsselten Verbindungen (SMTP Port 25, POP3 Port 110, IMAP Port 143) zu mail.dewo.com sollten Sie nicht mehr verwenden!

### Nur noch die oben erwähnten Verschlüsselten zu s1.fr-network.de

#### Outlook 2019 / 2016 - Ihr E-Mail-Konto einrichten

**Schritt 1:** Die Einrichtung erfolgt **NICHT** über Outlook, sondern über die Systemsteuerung->Benutzerkonten->Mail. Dort können Sie wie gewohnt alle Einstellungen selbst vornehmen.

| ← → × ↑ 🥵 > Systemsteuer                                                                                                    |
|----------------------------------------------------------------------------------------------------|
| Startseite der Systemsteuerung<br>System und Sicherheit<br>Netzwerk und Internet<br>Hardware und Sound<br>Programme<br>• Benutzerkonten<br>Darstellung und Anpassung<br>Zeit und Region<br>Erleichterte Bedienung |

Schritt 2: Wählen Sie E-Mail-Konten und anschließend auf Neu...

| 🔶 🚽 👻 🛧 🎎 > Systemsteuerung             | Benutzerkonten                                                                                                    | ٽ ~                                                                                               | Systemsteuerung durchsuchen |
|-----------------------------------------|----------------------------------------------------------------------------------------------------|---------------------------------------------------------------------------------------------------|-----------------------------|
| <ul> <li> <ul> <li></li></ul></li></ul> | benutzerkonten      d Verzeichnisse einrichten.     e-Mail Konten      stellun     F-Mail-Konten     Sie können ein Konto hinzufügen oder entfernen. Sie können ein Konto a     ändern.      E-Mail Datendateien RSS-Feeds SharePoint-Listen Internetkalender Ver     ichten     Neu 梁 Reparieren @ Ändern @ Als Standard festlegen × E     Name     Typ | v D<br>uswählen, um dessen Einstellungen zu<br>röffentlichte Kalender Adressbücher<br>Entfernen R | Systemsteuerung durchsuchen |
|                                         | Vom ausgewählten Konto werden neue Nachrichten an den folgenden Speicher<br>info@dewo-network.de\Posteingang<br>in Datendatei "C:\Users\admin\\Microsoft\Outlook\info                                                                                                    | rort übermitteit:<br>©dewo-network.de.osť                                                         |                             |

#### Schritt 3: Wählen Sie Manuelle Konfiguration oder zusätzliche Servertypen und klicken auf Weiter

| Konto hinzufügen Konto automatisch einrichten<br>Manuelle Einrichtung eines Kontos oder Herstellen einer Verbindung mit anderen Servertypen.   • E-Mail-Konto   Ihr Name:   Beispiel: Heike Molnar   E-Mail-Adresse:   Beispiel: heike@contoso.com   Kennwort:   Geben Sie das Kennwort ein, das Sie vom Internetdienstanbieter erhalten hat | <ul> <li>Konto hinzufügen</li> <li>Konto automatisch einrichten<br/>Manuelle Einrichtung eines Kontos oder Herstellen einer Verbindung mit anderen Servertypen.</li> <li>E-Mail-Konto<br/>Ihr Name:<br/>Beispiel: Heike Molnar</li> <li>E-Mail-Adresse:<br/>Beispiel: heike@contoso.com</li> <li>Kennwort:<br/>Kennwort:<br/>Geben Sie das Kennwort ein, das Sie vom Internetdienstanbieter erhalten hat</li> <li>Manuelle Konfiguration oder zusätzliche Servertypen</li> </ul> | 🧟 Neu 🎌 Reparieren 😭 🌶                                         | ndern 🛇 Als Standard festlegen 🕻             | 🗙 Entfernen 👚 🌷                        |
|----------------------------------------------------------------------------------------------------|----------------------------------------------------------------------------------------------------|----------------------------------------------------------------|----------------------------------------------|----------------------------------------|
| Konto automatisch einrichten<br>Manuelle Einrichtung eines Kontos oder Herstellen einer Verbindung mit anderen Servertypen.                                                                                                    | Konto automatisch einrichten         Manuelle Einrichtung eines Kontos oder Herstellen einer Verbindung mit anderen Servertypen.         E-Mail-Konto         Ihr Name:         Beispiel: Heike Molnar         E-Mail-Adresse:         Beispiel: heike@contoso.com         Kennwort:         Geben Sie das Kennwort ein, das Sie vom Internetdienstanbieter erhalten hat         Image:         Image:         Beispiel: heike@contoso.com                                       | Ø Konto hinzufügen                                             |                                              |                                        |
| E-Mail-Konto         Ihr Name:       Beispiel: Heike Molnar         Beispiel: Heike Molnar         E-Mail-Adresse:       Beispiel: heike@contoso.com         Kennwort:       Geben Sie das Kennwort ein, das Sie vom Internetdienstanbieter erhalten heiter                                                                                  | E-Mail-Konto     Ihr Name:         Beispiel: Heike Molnar     E-Mail-Adresse:         Beispiel: heike@contoso.com     Kennwort:     Kennwort:     Geben Sie das Kennwort ein, das Sie vom Internetdienstanbieter erhalten he     Geben Sie das Kennwort ein, das Sie vom Internetdienstanbieter erhalten he                                                                                                    | Konto automatisch einrichten<br>Manuelle Einrichtung eines Kor | itos oder Herstellen einer Verbindung mit ar | nderen Servertypen.                    |
| Ihr Name:                                                                                                    | Ihr Name:                                                                                                    | O E-Mail-Konto                                                 |                                              |                                        |
| E-Mail-Adresse:<br>Beispiel: heike@contoso.com<br>Kennwort:<br>Kennwort erneut eingeben:<br>Geben Sie das Kennwort ein, das Sie vom Internetdienstanbieter erhalten ha                                                                                                    | E-Mail-Adresse:<br>E-Mail-Adresse:<br>Beispiel: heike@contoso.com<br>Kennwort:<br>Kennwort erneut eingeben:<br>Geben Sie das Kennwort ein, das Sie vom Internetdienstanbieter erhalten ha                                                                                                    | Ihr Name:                                                      | Reizniel: Heike Molpor                       |                                        |
| E-Mail-Adresse:<br>Beispiel: heike@contoso.com<br>Kennwort:<br>Kennwort erneut eingeben:<br>Geben Sie das Kennwort ein, das Sie vom Internetdienstanbieter erhalten ha                                                                                                    | E-Mail-Adresse:<br>Beispiel: heike@contoso.com<br>Kennwort:<br>Kennwort erneut eingeben:<br>Geben Sie das Kennwort ein, das Sie vom Internetdienstanbieter erhalten ha                                                                                                    |                                                                | beispiel: neike Molinar                      |                                        |
| Kennwort:<br>Kennwort erneut eingeben:<br>Geben Sie das Kennwort ein, das Sie vom Internetdienstanbieter erhalten ha                                                                                                    | Kennwort:<br>Kennwort erneut eingeben:<br>Geben Sie das Kennwort ein, das Sie vom Internetdienstanbieter erhalten ha<br>Manuelle Konfiguration oder zusätzliche Servertypen                                                                                                    | E-Mail-Adresse;                                                | Beispiel: heike@contoso.com                  |                                        |
| Kennwort erneut eingeben:<br>Geben Sie das Kennwort ein, das Sie vom Internetdienstanbieter erhalten ha                                                                                                    | Kennwort erneut eingeben:<br>Geben Sie das Kennwort ein, das Sie vom Internetdienstanbieter erhalten ha                                                                                                    | Kennwort:                                                      |                                              |                                        |
| Geben Sie das Kennwort ein, das Sie vom Internetdienstanbieter erhalten ha                                                                                                    | Geben Sie das Kennwort ein, das Sie vom Internetdienstanbieter erhalten ha                                                                                                    | Kennwort erneut eingeben:                                      |                                              |                                        |
|                                                                                                    | Manuelle Konfiguration oder zusätzliche Servertypen                                                                                                    |                                                                | Geben Sie das Kennwort ein, das Sie          | vom Internetdienstanbieter erhalten ha |
|                                                                                                    |                                                                                                    | Manuelle Konfiguration oder                                    | zusätzliche Servertypen                      |                                        |
|                                                                                                    |                                                                                                    | Manuelle Konfiguration oder                                    | zusätzliche Servertypen                      |                                        |
|                                                                                                    |                                                                                                    | Manuelle Konfiguration oder                                    | zusätzliche Servertypen                      |                                        |
|                                                                                                    |                                                                                                    | Manuelle Konfiguration oder                                    | zusätzliche Servertypen                      |                                        |

Schritt 4: Wählen Sie POP3 oder IMAP und klicken auf Weiter

| Wählen Sie Ihren Kontotyp au           | IS.                                                      |  |
|----------------------------------------|----------------------------------------------------------|--|
| Office 365                             |                                                          |  |
| Automatische Einric                    | chtung für Office 365-Konten                             |  |
| E-Mail-Adresse:                        |                                                          |  |
|                                        | Beispiel: heike@contoso.com                              |  |
| POP oder IMAP     Erweiterte Einrichtu | ing für POP- oder IMAP-E-Mail-Konten                     |  |
|                                        |                                                          |  |
| Erweiterte Einrichtu                   | nc<br>Ing für Dienste, die Exchange ActiveSync verwenden |  |
| Erweiterte Einrichtu                   | ic<br>ing für Dienste, die Exchange ActiveSync verwenden |  |
| Erweiterte Einrichtu                   | ic<br>ing für Dienste, die Exchange ActiveSync verwenden |  |
| Erweiterte Einrichtu                   | ic<br>ing für Dienste, die Exchange ActiveSync verwenden |  |
| Erweiterte Einrichtu                   | ic<br>ing für Dienste, die Exchange ActiveSync verwenden |  |
| Erweiterte Einricht                    | ic<br>ing für Dienste, die Exchange ActiveSync verwenden |  |
| Erweiterte Einrichtu                   | ic<br>ing für Dienste, die Exchange ActiveSync verwenden |  |

Schritt 5: Ab jetzt erfolgt die Konfiguration wie sie ab Schritt 4 in Outlook 2013/2010 erklärt wird. Siehe zwei Seiten weiter unten!

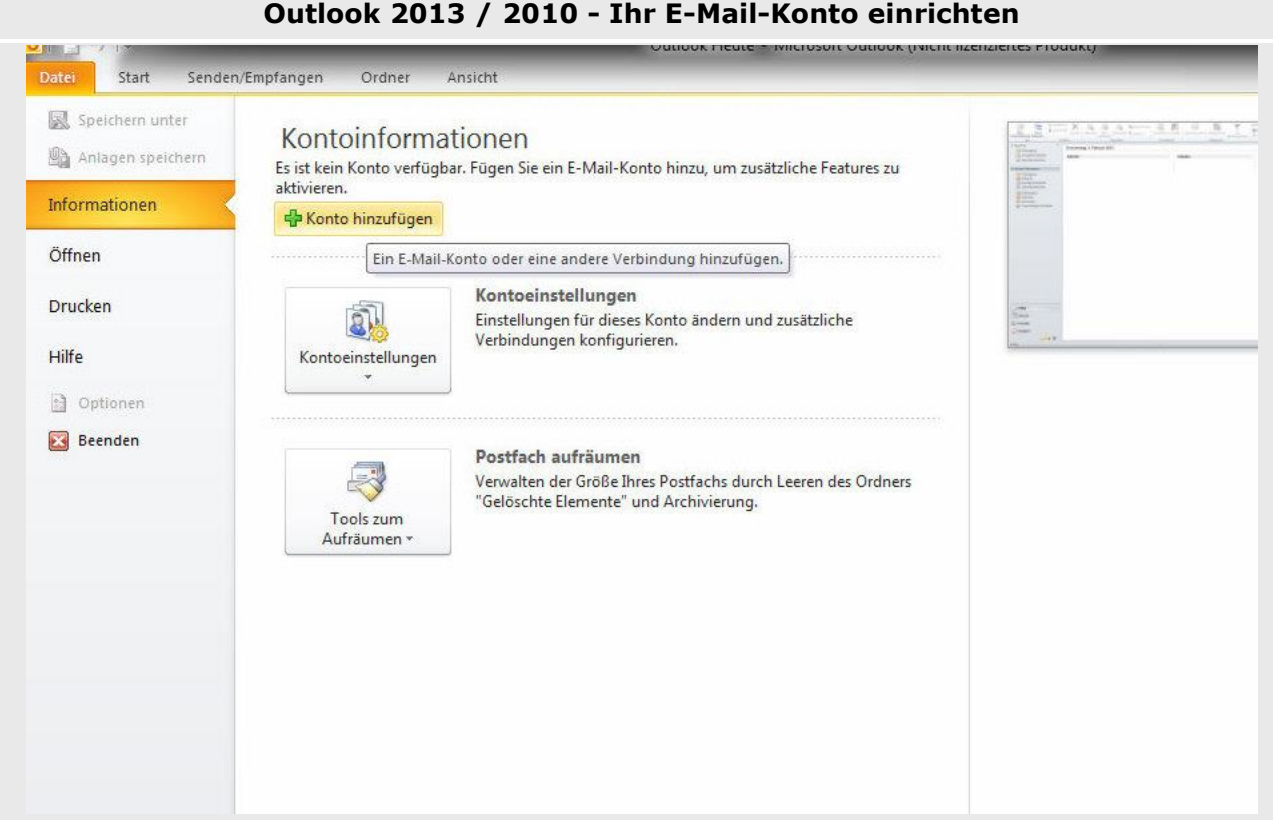

Schritt 1: Starten Sie "Outlook" und gehen Sie auf Datei, Konto hinzufügen...

| Neue Neue<br>-Mail-Nachricht Elemente *                       | Junk-E-Mail - Löschen                  | Antworten Allen Weiterleiten 🔯 Weitere -         | Verschieben OneNote          | Ungelesen/gelesen Katego |
|---------------------------------------------------------------|----------------------------------------|--------------------------------------------------|------------------------------|--------------------------|
| Neu                                                           | Löschen                                | Antworten                                        | Verschieben                  | Kateg                    |
| Favoriten                                                     | Neues Konto hinzufüger                 | 1 Material (1971)                                |                              |                          |
| 🧟 Posteingang<br>🔁 Gesendete Elemente<br>🍙 Gelöschte Elemente | Konto automatisch<br>Verbindung mit an | einrichten<br>deren Servertypen herstellen.      |                              | ×                        |
| Outlook-Datendatei                                            |                                        |                                                  |                              |                          |
| Rosteingang 😥 Entwürfe                                        | © E-Mail-Konto                         |                                                  |                              |                          |
| Gesendete Elemente                                            | Ihr Name:                              |                                                  |                              |                          |
|                                                               |                                        | Beispiel: Heike Molnar                           |                              |                          |
| RSS-Feeds                                                     | E-Mail-Adresse:                        |                                                  |                              |                          |
| 5 Suchordner                                                  |                                        | Beispiel: heike@contoso.com                      |                              |                          |
| Sel Vorgeschlagene Kontak                                     | Kennwort:                              |                                                  |                              |                          |
|                                                               | Kennwort erneut ei                     | ngeben:                                          |                              |                          |
|                                                               |                                        | Geben Sie das Kennwort ein, das Sie vom Ini      | ernetdienstanbieter erhalter | n haben.                 |
|                                                               | © Textnachrichten                      | (SM5)                                            |                              |                          |
|                                                               | Servereinstellung                      | gen oder zusätzliche Servertypen manuell konfigu | irieren                      |                          |
|                                                               |                                        |                                                  | < Zurück Weit                | er > Abbrechen           |

Schritt 2: Wählen Sie Servereinstellungen oder zusätzliche Servertypen manuell konfigurieren aus und klicken Sie auf Weiter! (Sie können auch die 1. Option E-Mail-Konto versuchen. Oft konfiguriert sich Outlook per "autodiscover" automatisch korrekt.)

#### Outlook 2013 / 2010 - Ihr E-Mail-Konto einrichten

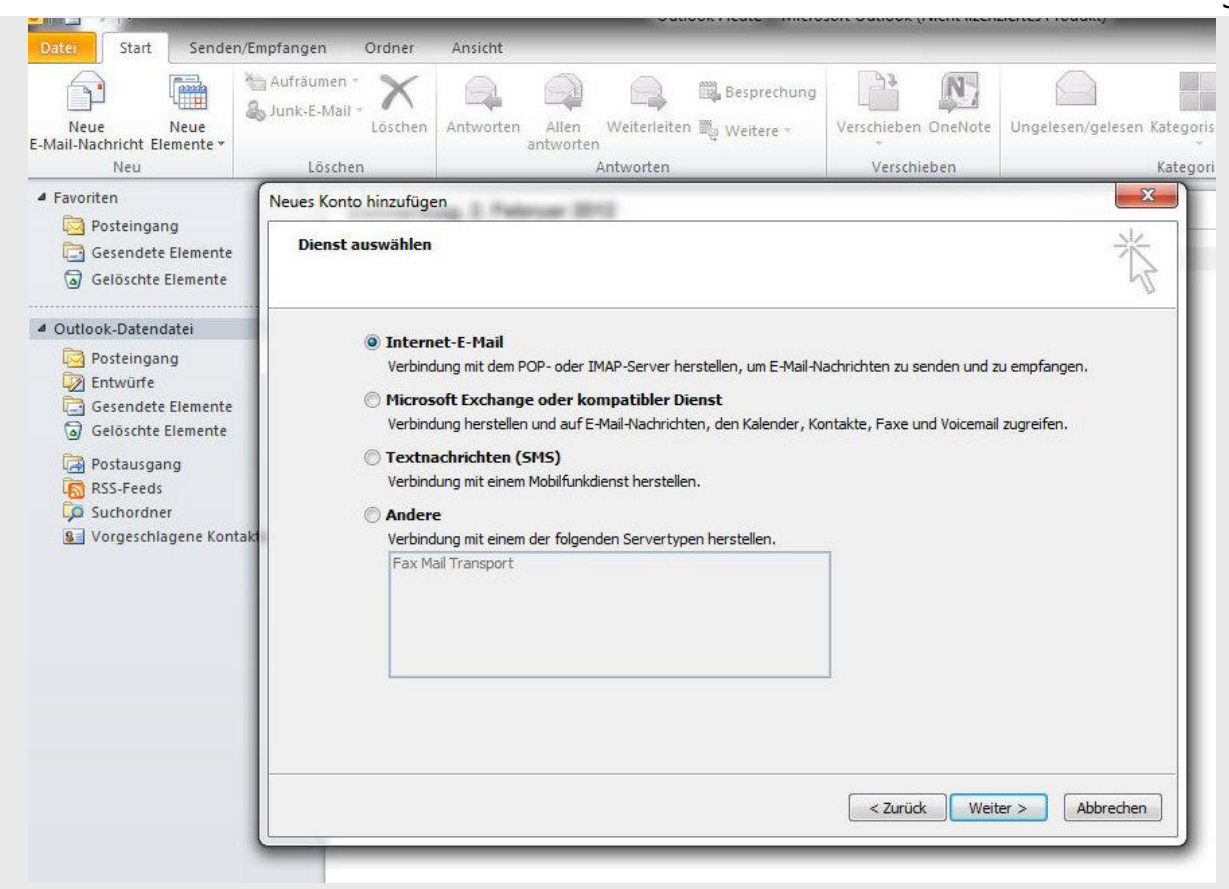

Schritt 3: Wählen Sie hier die Option Internet E-Mail aus und klicken Sie dann auf Weiter!

| Datei Start Senden/Em                                                                                                    | ipfangen Ordner Ansi                                    | cht                                                                                        |                                                                                                    |                                                                                                    |                                                                                                    |
|----------------------------------------------------------------------------------------------------|---------------------------------------------------------|--------------------------------------------------------------------------------------------|----------------------------------------------------------------------------------------------------|----------------------------------------------------------------------------------------------------|----------------------------------------------------------------------------------------------------|
| Neue<br>Nail-Nachricht Elemente *                                                                                                    | Aufräumen -<br>Junk-E-Mail -<br>Löschen                 | orten Allen Weiterleiten Mantworten                                                        | Besprechung                                                                                                    | Verschieben OneNote<br>Verschieben                                                                                                    | Ungelesen/gelesen Kater                                                                                      |
| Favoriten                                                                                                    | Neues Konto hinzufügen                                  | Faderuse (871)                                                                             |                                                                                                    |                                                                                                    | <b>X</b>                                                                                                    |
| 🔯 Posteingang<br>🔁 Gesendete Elemente<br>🌀 Gelöschte Elemente                                                                                                    | Internet-E-Mail-Einstellu<br>Alle Einstellungen auf die | <b>ngen</b><br>sser Seite sind nötig, damit Ihr Kont                                       | o richtig funktionie                                                                                                 | ert.                                                                                                    | ×                                                                                                    |
| Outlook-Datendatei       Benutzerinformation         Posteingang       Ihr Name:         Entwürfe       E-Mail-Adresse:         Gelöschte Elemente       Serverinformationen         Postausgang       Kontotyp:         Posteingangserver:       Posteingangsserver:         Suchordner       Postausgangsserver:         Vorgeschlagene Kontakt       Postausgangsserver: |                                                         | Max Mustermann<br>max.mustermann@meinedome<br>POP3<br>s1.fr-network.de<br>s1.fr-network.de | Kontoeins<br>Wir empfeh<br>Informatior<br>Schaltflächd<br>Kontoeins<br>Ø Kont<br>Scha<br>Neue Nacl<br>@ Neu<br>@ Neu | stellungen testen<br>len Ihnen, das Konto nach<br>ien in diesem Fenster zu te<br>e unten klicken (Netzwerkvi<br>stellungen testen)<br>toeinstellungen durch Klicke<br>altfläche "Weiter" testen<br>hrichten übermitteln in<br>e Outlook-Datendatei<br>nandene Outlook-Datendate | dem Eingeben aller<br>sten, indem Sie auf die<br>erbindung erforderlich).<br>en auf die<br>ei<br>Durchsuchen |
|                                                                                                    | (SPA) erforderlich                                      | kennwort speichern<br>icherten Kennwortauthentifizierung                                   | ı                                                                                                    | < Zurück Weit                                                                                                    | Weitere Einstellungen                                                                                        |

<u>Schritt 4:</u> Geben Sie Ihre Benutzerdaten, Serverinformationen sowie Anmeldeinformationen ein. Im Anschluss klicken Sie bitte auf Weitere Einstellungen...!

| Datei Start Senden/                                                                                                    | Empfangen Ordner                                                                                                    | Ansicht                                                                                 | sore obligore (ment lizen                                        | zicites i foddiktj                                                                                                    |
|----------------------------------------------------------------------------------------------------|----------------------------------------------------------------------------------------------------|-----------------------------------------------------------------------------------------|------------------------------------------------------------------|----------------------------------------------------------------------------------------------------|
| Neue Neue<br>E-Mail-Nachricht Elemente *                                                                                  | Aufräumen -<br>Junk-E-Mail -<br>Löschen                                                                                                    | Antworten Allen Weiterleiten Weitere -                                                  | Verschieben OneNote                                              | Ungelesen/gelesen Kategorisi                                                                                                    |
| Favoriten                                                                                                    | Neues Konto hinzufüge                                                                                                    | n                                                                                       |                                                                  | 8                                                                                                    |
| <ul> <li>Posteingang</li> <li>Gesendete Elemente</li> <li>Gelöschte Elemente</li> </ul>                                   | Internet-E-Mail-Ein<br>Alle Einstellunger                                                                                                    | n <b>stellungen</b><br>I auf dieser Seite sind nötig, damit Ihr Konto richtig funktioni | ert.                                                             | 裕                                                                                                    |
| Outlook-Datendatei                                                                                                    |                                                                                                    |                                                                                         | ····                                                             |                                                                                                    |
| Posteingang<br>Posteingang<br>Gesendete Elemente<br>Gelöschte Elemente<br>RSS-Feeds<br>Suchordner<br>Vorgeschlagene Konta | Internet-E-Mail-Ei<br>Allgemein Posta<br>George Der Postausg<br>George Gleiche Ei<br>Anmelden<br>Benutzer<br>K<br>B<br>Gesid<br>K<br>© Vor dem S | Instellungen                                                                            | o nach<br>r zu te<br>everkv<br>h Klicke<br>sten<br>iei<br>tendat | dem Eingeben aller<br>sten, indem Sie auf die<br>erbindung erforderlich).<br>en auf die<br>:<br>ei<br>Durchsuchen<br>Weitere Einstellungen<br>ter > Abbrechen |
|                                                                                                    |                                                                                                    | ОК                                                                                      | Abbrechen                                                        |                                                                                                    |

# <u>Schritt 5:</u> Wählen Sie den Reiter **Postausgangsserver** aus und aktivieren Sie den Haken **Postausgangsserver (SMTP) erfordert Authentifizierung**.

| Postausgangsserver                                             | Verbindung         | Erweitert |
|----------------------------------------------------------------|--------------------|-----------|
| Serveranschlussnummern                                         |                    |           |
| Posteingangsserver (IMAP): 993                                 | Standard verwenden |           |
| Verwenden Sie den folgenden<br>verschlüsselten Verbindungstyp: | SSL                | -         |
| Postausgangsserver (SMTP): 587                                 |                    |           |
| Verwenden Sie den folgenden<br>verschlüsselten Verbindungstyp: | TLS                | •         |
| Servertimeout                                                  |                    |           |
| Kurz - Lang 1 Min                                              | ute                |           |
| Ordner                                                         |                    |           |
| Stammordnerpfad:                                               |                    |           |
|                                                                |                    |           |
|                                                                |                    |           |
|                                                                |                    |           |
|                                                                |                    |           |
|                                                                |                    |           |
|                                                                |                    |           |
|                                                                |                    |           |
|                                                                |                    |           |

**Schritt 6:** Wählen Sie den Reiter **Erweitert** aus und nehmen die Einstellung wie oben abgebildet (**IMAP Port: 993, POP3 Port: 995**) vor und klicken Sie im Anschluss auf **OK**. Klicken Sie in dem jetzt angezeigten Fenster auf **Weiter...**!

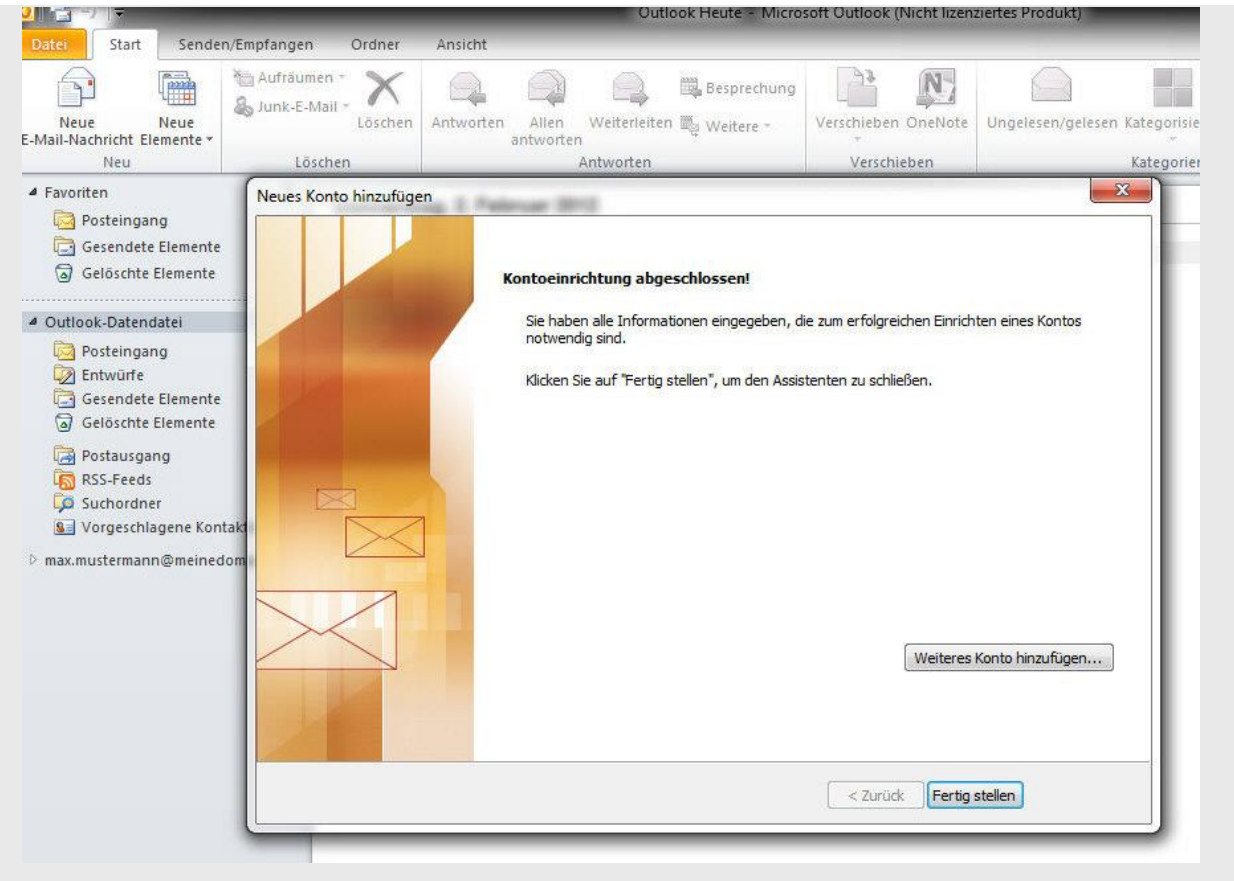

Schritt 7: Klicken Sie auf Fertigstellen

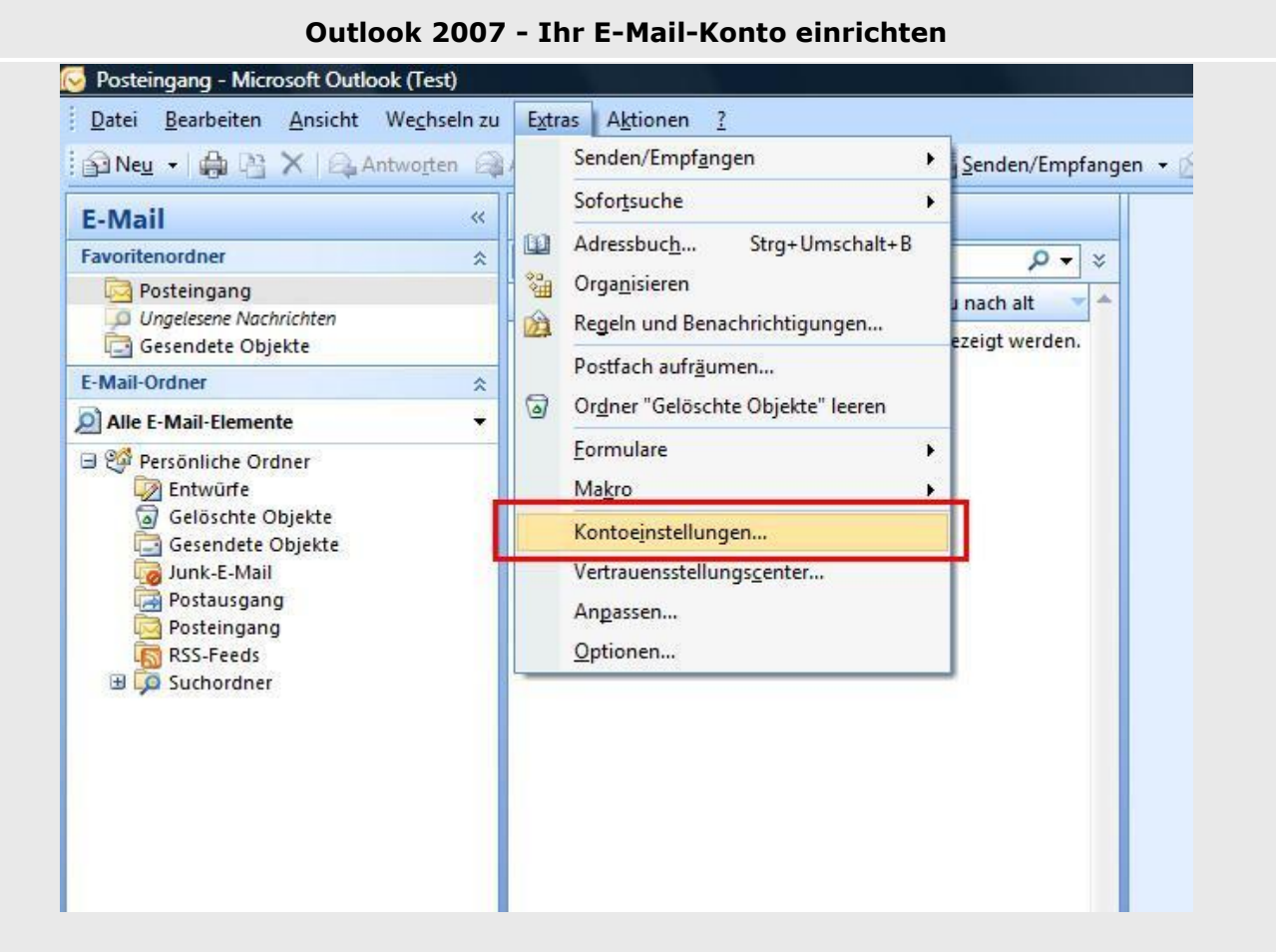

**Schritt 1:** Starten Sie "Outlook" und gehen Sie auf **Extras**, **Kontoeinstellungen...** und dann auf **Neu...** !

| Se | ite | -9- |
|----|-----|-----|
| ~~ |     | _   |

| E-Mail-Konten                                                                                                    | ×                |
|----------------------------------------------------------------------------------------------------|------------------|
| Sie können Outlook für Verbindungen mit einem Internet-E-Mail-Server, Microsoft<br>Exchange oder einem anderen E-Mail-Server konfigurieren. Möchten Sie ein<br>E-Mail-Konto konfigurieren?                                                                                                    |                  |
| Image: State State S |                  |
|                                                                                                    |                  |
|                                                                                                    |                  |
|                                                                                                    |                  |
| < Zurück We                                                                                                    | iter > Abbrechen |

#### Schritt 2: Wählen Sie Ja aus und klicken Sie auf Weiter!

| Konto automatisch einrichte                                                                                     | n                                                      | ×۲                       |
|----------------------------------------------------------------------------------------------------|--------------------------------------------------------|--------------------------|
| Ihr Name:                                                                                                    |                                                        |                          |
|                                                                                                    | Beispiel: Melanie Speckmann                            |                          |
| E-Mail-Adresse:                                                                                                 |                                                        |                          |
| 1 mars 2 mars 2 mars 2 mars 2 mars 2 mars 2 mars 2 mars 2 mars 2 mars 2 mars 2 mars 2 mars 2 mars 2 mars 2 mars | Beispiel: melanie@contoso.com                          |                          |
| Kennwort:                                                                                                    |                                                        |                          |
| Kennwort erneut eingeben:                                                                                       |                                                        |                          |
| 1                                                                                                    | Geben Sie das Kennwort ein, das Sie vom Internetdienst | anbieter erhalten haben. |
|                                                                                                    |                                                        |                          |
|                                                                                                    |                                                        |                          |
|                                                                                                    |                                                        |                          |
|                                                                                                    |                                                        |                          |
|                                                                                                    |                                                        |                          |
| Servereinstellungen oder zusät                                                                                  | zliche Servertypen manuell konfigurieren               |                          |
|                                                                                                    |                                                        |                          |

Schritt 3: Wählen Sie hier die Option Servereinstellungen oder zusätzlichen Servertypen manuell konfigurieren aus und klicken Sie dann auf Weiter!

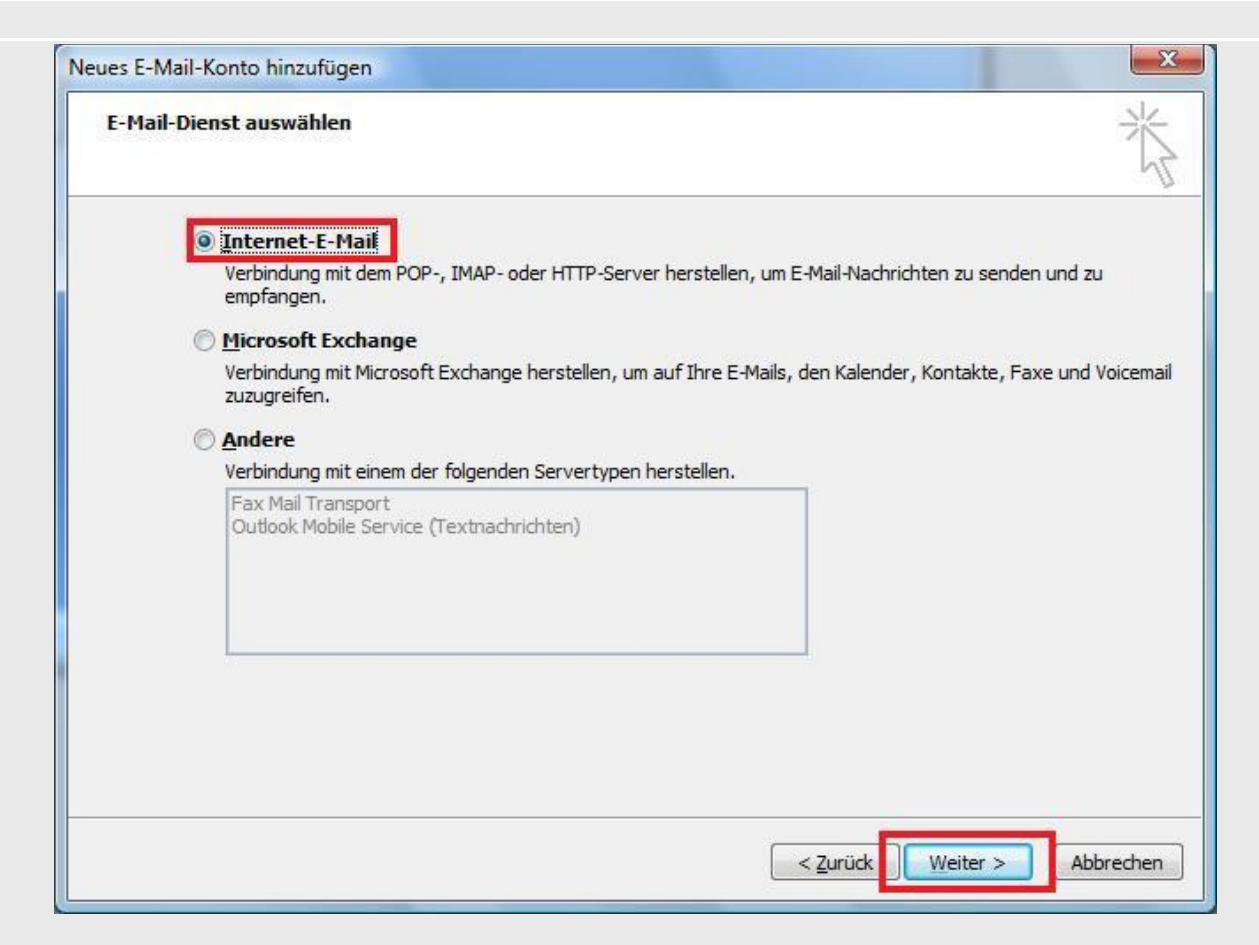

#### Schritt 4: Wählen Sie nun die Option Internet-E-Mail aus und klicken Sie dann auf Weiter!

| Benutzerinformationen     |                                    | Kontoeinstellungen testen                        |
|---------------------------|------------------------------------|--------------------------------------------------|
| Ihr Name:                 | Max Mustermann                     | Wir empfehlen Ihnen, das Konto nach dem Eingeben |
| E- <u>M</u> ail-Adresse:  | max@mustermann.de                  | Sie auf die Schaltfläche unten klicken           |
| Serverinformationen       |                                    | (Netzwerkverbindung erforderlich).               |
| Ko <u>n</u> totyp:        | POP3                               | Kontoeinstellungen testen                        |
| Posteingangsserver:       | s1.fr-network.de                   |                                                  |
| Postausgangsserver (SMT): | s1.fr-network.de                   |                                                  |
| Anmeldeinformationer      | 1                                  |                                                  |
| <u>B</u> enutzername:     | 00123451234                        |                                                  |
| Kennwort:                 | *******                            |                                                  |
| 7                         | Kennwort speiche <u>r</u> n        |                                                  |
| Anmeldung mithilfe der ge | sicherten Kennwortauthentifizierur |                                                  |

<u>Schritt 5:</u> Geben Sie Ihre Benutzerdaten, Serverinformationen sowie Anmeldeinformationen ein. Im Anschluss klicken Sie bitte auf Weitere Einstellungen...!

#### Seite -11-

| -                            | gangsserver verbindung Erweitert                                      |
|------------------------------|-----------------------------------------------------------------------|
| E-Mail-Konto                 |                                                                       |
| Geben Sie einen N<br>Server" | lamen für dieses Konto ein, zum Beispiel "Arbeit" oder "Microsoft Mai |
| max@musterman                | n.de                                                                  |
|                              |                                                                       |
| Benutzerinformation          | 1                                                                     |
| <u>Firma:</u>                |                                                                       |
| Antwortadresse:              |                                                                       |
|                              |                                                                       |
|                              |                                                                       |
|                              |                                                                       |
|                              |                                                                       |
|                              |                                                                       |
|                              |                                                                       |
|                              |                                                                       |
|                              |                                                                       |
|                              |                                                                       |
|                              |                                                                       |

#### Schritt 6: Wählen Sie den Reiter Postausgangsserver aus!

|                          | T CI DI I GGI I G     | Erweitert              |  |
|--------------------------|-----------------------|------------------------|--|
| 🖊 Der Postausgangsse     | ver (SMTP) erfordert  | Authentifizierung      |  |
| Gleiche Einstellun       | gen wie für Posteinga | angsserver verwenden   |  |
| 🔘 <u>A</u> nmelden mit   |                       |                        |  |
| B <u>e</u> nutzername:   |                       |                        |  |
| Kennwort;                |                       |                        |  |
|                          | Kennwort speiche      | ะก                     |  |
| 🔄 Ge <u>s</u> icherte Ke | nnwortauthentifizier  | ung (SPA) erforderlich |  |
|                          |                       |                        |  |
|                          |                       |                        |  |

# Schritt 7: Aktivieren Sie den Haken Postausgangsserver (SMTP) erfordert Authentifizierung.

| Ilgemein                | Postausgangsserver              | Verbindun    | g Erweitert         |
|-------------------------|---------------------------------|--------------|---------------------|
| Serverar                | schlussnummern                  |              |                     |
| Postein                 | igangsserver (POP3):            | 995          | Standard verwende   |
| 4                       | Server erfordert eine v         | verschlüssel | te Verbindung (SSL) |
| Postau                  | sgangsserver (SMTP):            | 587          |                     |
| ver<br>ver<br>Servertin | schlüsselten Verbindun<br>neout | igstyp:      | SSL 💽               |
| Kurz                    | -0 Lar                          | ng 1 Mir     | TLS<br>Automatisch  |
| Übermittl               | lung                            |              |                     |
| Кор                     | ie aller Nachrichten auf        | i dem Serve  | r belassen          |
|                         | Vom Server nach 10              | Tag          | jen entfernen       |
|                         | Entfernen, wenn aus "           | Geläschte C  | bjekte" entfernt    |
|                         |                                 |              |                     |
|                         |                                 |              |                     |
|                         |                                 |              |                     |
|                         |                                 |              |                     |
|                         |                                 |              |                     |

<u>Schritt 8:</u> Wählen Sie den Reiter **Erweitert** aus und nehmen die Einstellung wie oben abgebildet (**IMAP Port: 993, POP3 Port: 995**) vor und klicken Sie im Anschluss auf **OK**. Klicken Sie in dem jetzt angezeigten Fenster auf **Weiter...**!

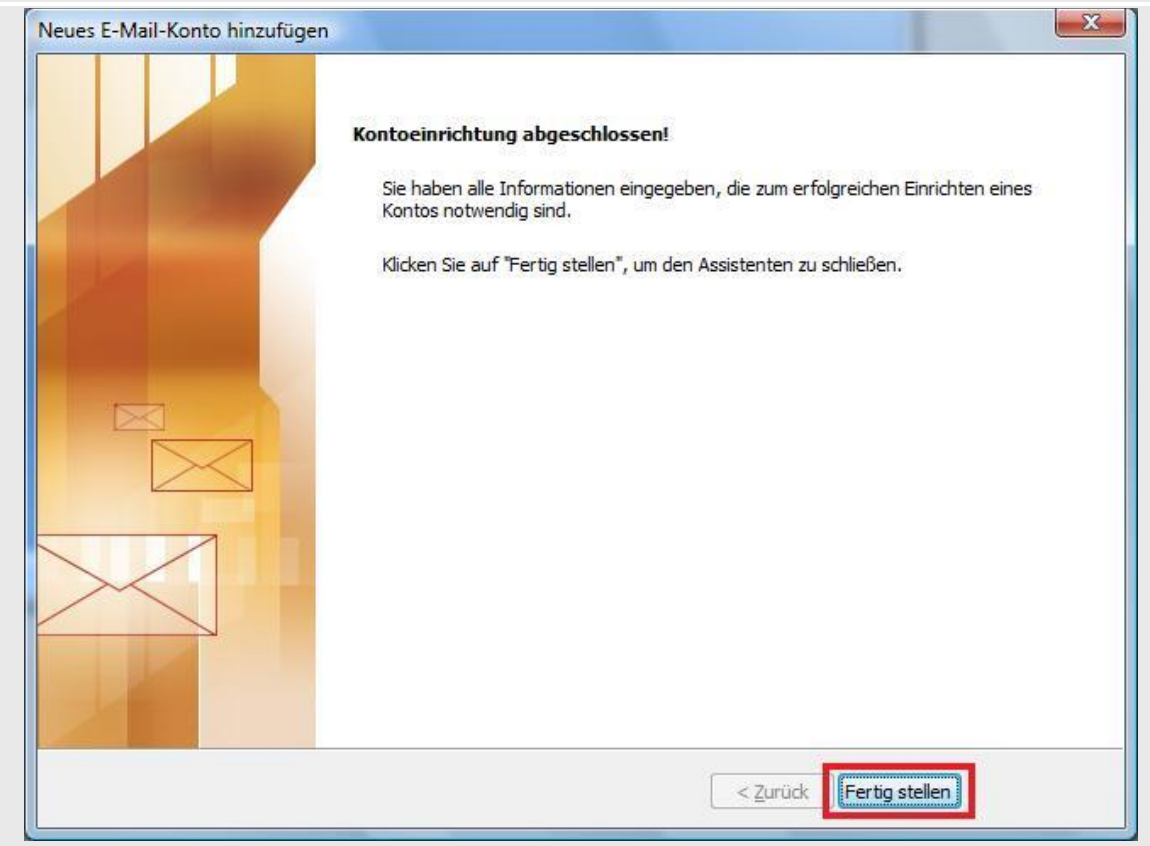

Schritt 8: Klicken Sie nun auf Fertig stellen um die Einrichtung zu beenden.

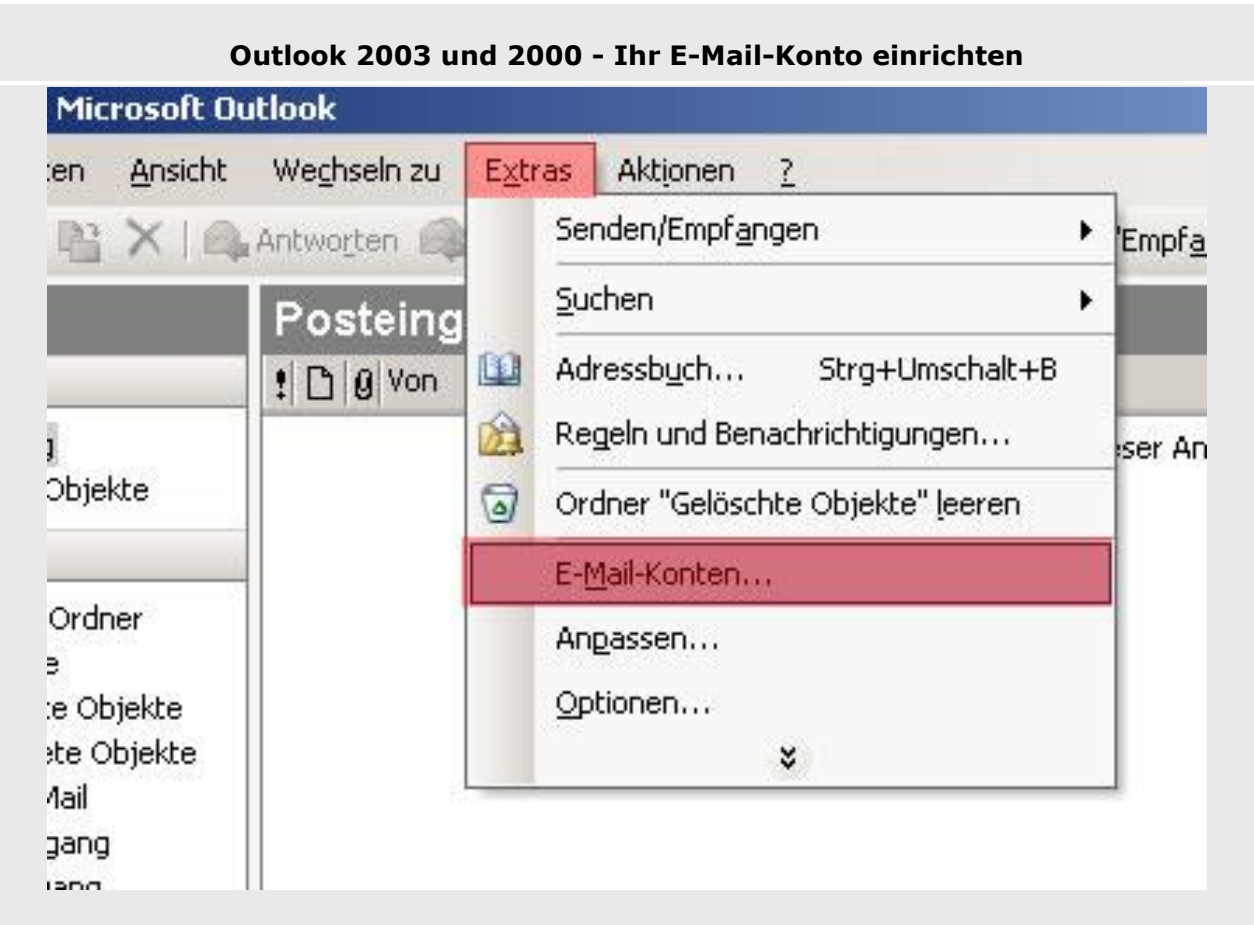

Schritt 1: Starten Sie "Outlook" und gehen Sie auf Extras, E-Mail-Konten...

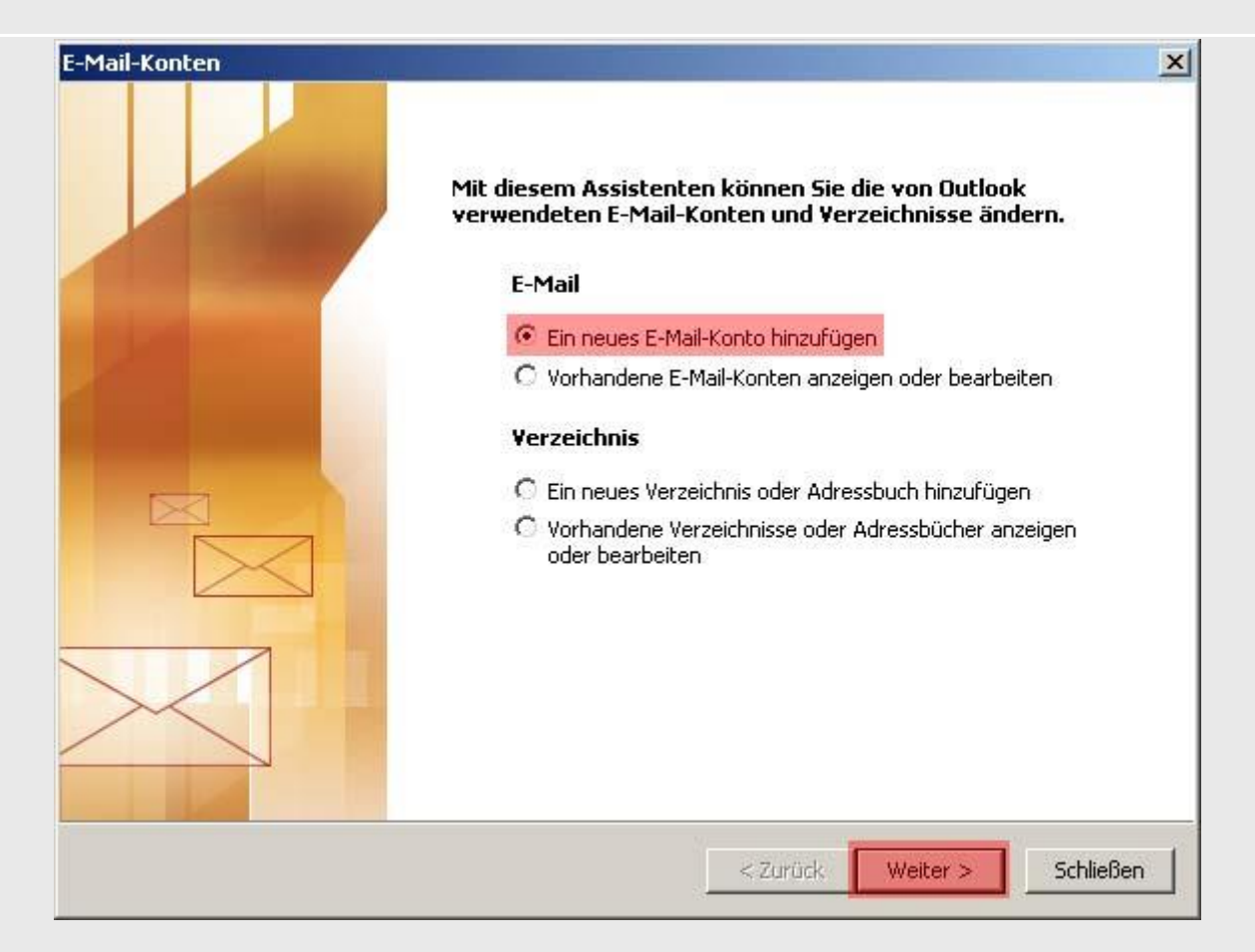

Schritt 2: Klicken Sie auf "Ein neues E-Mail-Konto hinzufügen" und dann auf Weiter !

| C Microsoft Exchange Server                                                                                                    |
|----------------------------------------------------------------------------------------------------|
| Es wird eine Verbindung zu einem Exchange Server hergestellt, um E-Mail zu<br>lesen, auf Öffentliche Ordner zuzugreifen und Dokumente freizugeben. |
| © POP3                                                                                                    |
| Es wird eine Verbindung zu einem POP3-Mailserver hergestellt, um E-Mail zu<br>downloaden.                                                          |
| C IMAP                                                                                                    |
| Es wird eine Verbindung zu einem IMAP-Mailserver hergestellt, um E-Mail zu<br>downloaden und Postfachordner zu synchronisieren.                    |
| С нттр                                                                                                    |
| Es wird eine Verbindung zu einem HTTP-Mailserver wie Hotmail hergestellt, um<br>E-Mail zu downloaden und Postfachordner zu synchronisieren.        |
| 🔿 Zusätzliche Servertypen                                                                                                    |
| Es wird eine Verbindung zu einem Mailserver einer anderen Arbeitsgruppe oder<br>eines Drittanbieters hergestellt.                                  |
|                                                                                                    |

#### Schritt 3: Wählen Sie POP3 aus und dann auf Weiter!

| n (                         |                                         | <b>6</b>                                             |   |
|-----------------------------|-----------------------------------------|------------------------------------------------------|---|
| Benutzerinfor               | mationen                                | Serverinformationen                                  |   |
| Ihr Name:                   | Max Mustermann                          | Posteingangsserver (POP3): s1.fr-network.de          |   |
| E-Mail-Adresse:             | max@mustermann.de                       | Postausgangsserver (SMTP): s1.fr-network.de          |   |
| Anmeldeinfor                | nationen                                | Einstellungen testen                                 |   |
| Benutzername:               | 012345612345                            | Wir empfehlen Ihnen, das neue Konto nach dem         |   |
| Kennwort:                   | *****                                   | testen, indem Sie auf die Schaltfläche unten klicken |   |
|                             | Kennwort speichern                      | (Netzwerkverbindung erforderlich).                   |   |
|                             |                                         | Kontoeinstellungen testen                            |   |
| Anmeldung di<br>Kennwortaut | urch gesicherte<br>hentifizierung (SPA) |                                                      |   |
|                             |                                         | Weitere Einstellungen                                | • |

Schritt 4: Geben Sie Ihre Benutzerdaten, Serverinformationen sowie Anmeldeinformationen ein. Im Anschluss klicken Sie bitte auf Weitere Einstellungen...!

Seite -15-

|                            |                                               |                                                                                                    | - <i>D</i>                                                                  |
|----------------------------|-----------------------------------------------|----------------------------------------------------------------------------------------------------|-----------------------------------------------------------------------------|
| Benutzerinfor              | mationen                                      | Serverinformationen                                                                                                    |                                                                             |
| hr Name:                   | Max Mustermann                                | Posteingangsserver (POP3):                                                                                                    | s1.fr-network.de                                                            |
| E-Mail-Adresse:            | max@mustermann.de                             | Postausgangsserver (SMTP):                                                                                                    | s1.fr-network.de                                                            |
| Anmeldeinforr              | nationen                                      | Einstellungen testen                                                                                                    |                                                                             |
| Benutzername:<br>Kennwort: | 012345612345<br>*****<br>V Kennwort speichern | Wir empfehlen Ihnen, das neu<br>Eingeben aller Informationen ir<br>testen, indem Sie auf die Schal<br>(Netzwerkverbindung erforder<br>Kontoeinstellungen testen | e Konto nach dem<br>n diesem Fenster zu<br>Itfläche unten klicken<br>lich). |
| Anmeldung du Kennwortaut   | urch gesicherte<br>nentifizierung (SPA)       |                                                                                                    | Veitere Einstellungen                                                       |

Schritt 5: Klicken Sie jetzt auf "Weitere Einstellungen..." !

| Der Postausgangsserver (SM     Gleiche Einstellungen wie f     Anmelden mit     Benutzername;     Kennwort;     | ITP) erfordert Authentifizierung<br>ür Posteingangsserver verwenden |
|----------------------------------------------------------------------------------------------------|---------------------------------------------------------------------|
| <ul> <li>Gleiche Einstellungen wie f</li> <li>Anmelden mit</li> <li>Benutzername:</li> <li>Kennwort:</li> </ul> | ür Posteingangsserver verwenden                                     |
| C Anmelden mit<br>Benutzername:<br>Kennwort:                                                                    |                                                                     |
| Benutzername: Kennwort:                                                                                         |                                                                     |
| Kennwort:                                                                                                    |                                                                     |
|                                                                                                    |                                                                     |
| ₩ Ke                                                                                                    | nnwort speichern                                                    |
| Anmeldung durch gesi<br>Kennwortauthentifizier                                                                  | cherte<br>rung (SPA)                                                |
| C Vor dem Senden bei Poste                                                                                      | ingangsserver anmelden                                              |
|                                                                                                    |                                                                     |
|                                                                                                    |                                                                     |
|                                                                                                    |                                                                     |
|                                                                                                    |                                                                     |
|                                                                                                    |                                                                     |
|                                                                                                    |                                                                     |
|                                                                                                    |                                                                     |
|                                                                                                    | OK Akhushas                                                         |

**Schritt 6:** Wählen Sie den Reiter **Postausgangsserver** aus!

| Allgemein | Postausgang                | Isserver               | Verbindu             | ing   Erweit | ert          |   |
|-----------|----------------------------|------------------------|----------------------|--------------|--------------|---|
| 🔽 Der F   | ostausgangss               | erver (Si              | MTP) erfor           | dert Auther  | ntifizierung | Ĩ |
| 🖲 Gle     | aiche Einstellur           | ngen wie               | für Postei           | ngangsserv   | er verwenden |   |
| C An      | melden mit                 |                        |                      |              |              |   |
| Be        | nutzername:                |                        |                      |              |              |   |
| Ke        | nnwort:                    |                        |                      |              |              |   |
|           |                            | Ke                     | nnwort sp            | eichern      |              |   |
| Г         | Anmeldung d<br>Kennwortaut | urch ges<br>hentifizie | icherte<br>rung (SPA | s)           |              |   |
| C Vo      | r dem Senden               | bei Poste              | eingangssi           | erver anmel  | den          |   |
|           |                            |                        |                      |              |              |   |
|           |                            |                        |                      |              |              |   |
|           |                            |                        |                      |              |              |   |
|           |                            |                        |                      |              |              |   |
|           |                            |                        |                      |              |              |   |
|           |                            |                        |                      |              |              |   |
|           |                            |                        |                      |              |              |   |
|           |                            |                        |                      |              |              |   |

<u>Schritt 7:</u> Aktivieren Sie den Haken **Postausgangsserver (SMTP) erfordert** Authentifizierung.

**Schritt 8:** Wählen Sie den Reiter **Erweitert** aus und nehmen die Einstellung wie oben abgebildet (**IMAP Port: 993, POP3 Port: 995**) vor und klicken Sie im Anschluss auf **OK**. Klicken Sie in dem jetzt angezeigten Fenster auf **Weiter...**! **Für Outlook 2003 muss der <u>Hotfix 839629</u> oder das <u>Office 2003 Service Pack 3</u> installiert sein, damit STARTTLS auf Port 587 verwendet werden kann. Andernfalls verwenden Sie bitte Port 465 mit SSL.** 

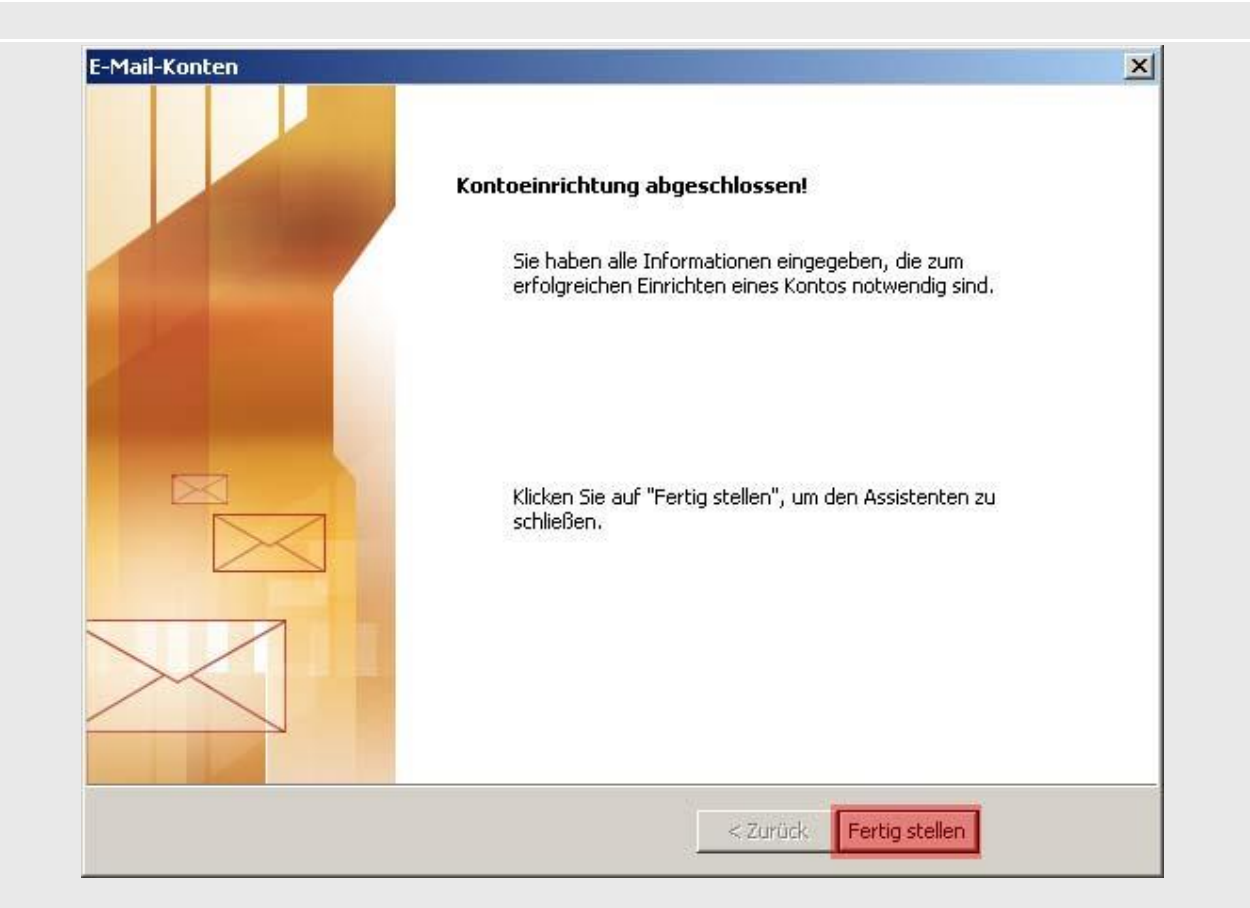

**<u>Schritt 8</u>**: Klicken Sie nun auf **Fertig stellen** um die Einrichtung zu beenden.

# Schritt 1:

| Abrufen       Verfassen       Adressbuch         Adressbuch       Add-ons         Thunde       Image: Construct on the structure of the structure of the struct |
|----------------------------------------------------------------------------------------------------|
| Konten       Eilter         Filter auf Qrdner anwenden       Filter auf Nachricht anwenden         Filter auf Neue       Junk-Filter auf Ordner anwenden         Junk in diesem Ordner löschen       Junk                                                                                                    |
| Neue         Junk-Filter auf Ordner anwenden           Junk in diesem Ordner löschen         Junk in diesem Ordner löschen                                                                                                    |
|                                                                                                    |
| I <u>m</u> portieren<br>Fe <u>h</u> lerkonsole Strg+Umschalt+J                                                                                                    |
| Konten-Einstellungen<br>Einstellungen                                                                                                    |

Thunderbird - Ihr E-Mail-Konto einrichten

Nachdem Sie Thunderbird gestartet haben klicken Sie bitte oben auf **EXTRAS** und dann auf **Konten-Einstellungen.** 

| Konten-Einstellungen           |   |  |    | (        |
|--------------------------------|---|--|----|----------|
|                                | 1 |  |    |          |
|                                |   |  |    |          |
|                                |   |  |    |          |
|                                |   |  |    |          |
|                                |   |  |    |          |
|                                |   |  |    |          |
|                                |   |  |    |          |
|                                |   |  |    |          |
|                                |   |  |    |          |
|                                |   |  |    |          |
|                                |   |  |    |          |
|                                |   |  |    |          |
|                                |   |  |    |          |
|                                |   |  |    |          |
|                                |   |  |    |          |
|                                |   |  |    |          |
|                                |   |  |    |          |
|                                |   |  |    |          |
|                                |   |  |    |          |
|                                |   |  |    |          |
|                                |   |  |    |          |
|                                |   |  |    |          |
|                                |   |  |    |          |
| Konten-Aktionen •              |   |  |    |          |
| E-Mail-Konto hinzufügen        |   |  | ОК | Abbreche |
| Anderes Konto hinzufügen       |   |  |    |          |
| Alls Changeland Appetlances    |   |  |    |          |
| Ais <u>S</u> tandard Testiegen | 1 |  |    |          |

Klicken Sie im Anschluss unten links auf **KONTO Aktionen...** und wählen Sie, dass Sie ein **E-Mail Konto hinzufügen...** möchten.

### Schritt 2:

| Schritt 3: |                         |                    |                                               |                   |  |
|------------|-------------------------|--------------------|-----------------------------------------------|-------------------|--|
|            | Konto einrichten        |                    |                                               | X                 |  |
|            |                         |                    |                                               |                   |  |
|            | Ihr <u>N</u> ame:       | Max Mustermann     | Ihr Name, wie er anderen Personen gezeigt wir | rd                |  |
|            | <u>E</u> -Mail-Adresse: | max@mustermann.de  |                                               |                   |  |
|            | <u>P</u> asswort:       | •••••              |                                               |                   |  |
|            |                         | Passwort speichern |                                               |                   |  |
|            |                         |                    |                                               |                   |  |
|            | <u>N</u> eue E-Mail-Ad  | resse erhalten     | <u>W</u> e                                    | <u>A</u> bbrechen |  |
|            |                         |                    |                                               |                   |  |

Geben Sie nun hier Ihren Namen sowie Ihre E-Mailadresse und das Passwort ein. Danach bestätigen Sie dies mit einem Klick auf **WEITER**.

| o einrichten                                                            |                                                 |                                                                                                  |                          |                                      |                                                                                                    |
|-------------------------------------------------------------------------|-------------------------------------------------|--------------------------------------------------------------------------------------------------|--------------------------|--------------------------------------|----------------------------------------------------------------------------------------------------|
|                                                                         |                                                 |                                                                                                  |                          |                                      |                                                                                                    |
| Ihr <u>N</u> ame:                                                       | Max Musterman                                   | Ihr Name, wie er and                                                                             | leren Personen g         | jezeigt wird                         |                                                                                                    |
| E-Mail-Adresse:                                                         | max@musterma                                    | ann.de                                                                                           |                          |                                      |                                                                                                    |
| <u>P</u> asswort:                                                       | ••••                                            |                                                                                                  |                          |                                      |                                                                                                    |
|                                                                         | Passwort spe                                    | eichern                                                                                          |                          |                                      |                                                                                                    |
|                                                                         |                                                 |                                                                                                  |                          |                                      |                                                                                                    |
|                                                                         |                                                 |                                                                                                  |                          |                                      |                                                                                                    |
|                                                                         |                                                 |                                                                                                  |                          |                                      |                                                                                                    |
|                                                                         |                                                 |                                                                                                  |                          |                                      |                                                                                                    |
|                                                                         |                                                 |                                                                                                  |                          |                                      |                                                                                                    |
|                                                                         |                                                 | Server-Adresse                                                                                   | Port                     | SSL                                  | Authentifizierung                                                                                                    |
| Posteingang-Se                                                          | erver: POP3 -                                   | Server-Adresse                                                                                   | Port<br>995 <del>•</del> | SSL<br>SSL/TLS                       | Authentifizierung           Passwort, normal         •                                                                                 |
| Posteingang-Se<br>Postausgang-Se                                        | erver: POP3 -                                   | Server-Adresse<br>s1.fr-network.de<br>s1.fr-network.de                                           | Port<br>995 •            | SSL<br>SSL/TLS<br>STARTTLS           | Authentifizierung       Passwort, normal       Passwort, normal                                                                        |
| Posteingang-Se<br>Postausgang-Se<br>Benutzern                           | erver: POP3 <del>-</del><br>erver: SMTP<br>ame: | Server-Adresse<br>s1.fr-network.de<br>s1.fr-network.de<br>0012345678                             | Port<br>995 ▼<br>\$87 ▼  | SSL<br>SSL/TLS<br>STARTTLS           | Authentifizierung         Passwort, normal         Passwort, normal                                                                    |
| Posteingang-Se<br>Postausgang-Se<br>Benutzern                           | erver: POP3 -<br>erver: SMTP<br>ame:            | Server-Adresse<br>s1.fr-network.de<br>s1.fr-network.de<br>0012345678                             | Port<br>995 ▼<br>587 ▼   | SSL<br>SSL/TLS<br>STARTTLS           | Authentifizierung       Passwort, normal       Passwort, normal                                                                        |
| Posteingang-Se<br>Postausgang-Se<br>Benutzern                           | erver: POP3 -                                   | Server-Adresse<br>s1.fr-network.de<br>s1.fr-network.de<br>0012345678                             | Port<br>995 ▼<br>\$87 ▼  | SSL/TLS<br>STARTTLS                  | Authentifizierung          Passwort, normal         Passwort, normal                                                                   |
| Posteingang-Se<br>Postausgang-Se<br>Benutzern                           | erver: POP3 -<br>erver: SMTP<br>ame:            | Server-Adresse<br>s1.fr-network.de<br>s1.fr-network.de<br>0012345678                             | Port<br>995 ▼<br>587 ▼   | SSL<br>SSL/TLS<br>STARTTLS<br>Erneut | Authentifizierung       Passwort, normal       Passwort, normal       Passwort, normal                                                 |
| Posteingang-Se<br>Postausgang-Se<br>Benutzern<br><u>N</u> eue E-Mail-Ac | erver: POP3 -<br>erver: SMTP<br>ame:            | Server-Adresse<br>s1.fr-network.de<br>s1.fr-network.de<br>0012345678<br>Erweiterte Einstellungen | Port<br>995 •<br>587 •   | SSL<br>SSL/TLS<br>STARTTLS<br>Erneut | Authentifizierung          Authentifizierung         Passwort, normal         Passwort, normal         Passwort, normal         Eertig |

Geben Sie Ihren **Benutzernamen**, **Serverinformationen** sowie **Anmeldeinformationen** wie oben abgebildet ein (**IMAP Port: 993, POP3 Port: 995**) und klicken auf "**FERTIG**"

### Schritt 6: Sicherheits-Ausnahmeregel hinzufügen

Sollten Sie eine Sicherheitswarnung wegen "unbekannter Aussteller" oder ähnliches angezeigt bekommen, dann fügen Sie das Zertifikat dauerhaft hinzu

Fertig und schließen das Fenster "Konten-Einstellungen".

| Konten-Einstellungen                                                                                                    |                                                                                                    |                      |
|----------------------------------------------------------------------------------------------------|----------------------------------------------------------------------------------------------------|----------------------|
| ⊿ max@mustermann.de                                                                                                    | Server-Einstellungen                                                                                                    |                      |
| Server-Einstellungen<br>Kopien & Ordner<br>Verfassen & Adressieren<br>Junk-Filter<br>Speicherplatz<br>Empfangsbestätigungen (MDN)<br>S/MIME-Sicherheit<br>Lokale Ordner<br>Junk-Filter<br>Speicherplatz<br>Postausgang-Server (SMTP) | Servertyp:       POP         §erver:       \$1.fr-network.de       Port:       995 ★       Standard:       110         Benutzername:       max         Sicherheit und Authentifizierung         Verbigdungssicherheit:       Keine       ▼         Authentifizierungsmethode:       Passwort, ungesichert übertragen       ▼         Server-Einstellungen       ▼       Beim Starten auf neue Nachrichten prüfen       ▼         Ø Beim Starten auf neue Nachrichten prüfen       ♥ Alle       10 ★       Minuten auf neue Nachrichten prüfen         Ø Alle       10 ★       Minuten auf neue Nachrichten prüfen       ♥       Nur die Kopfzeilen herunterladen         Nur die Kopfzeilen herunterladen       Nachrichten auf dem Server belassen       ♥       Lösche Nachrichten vom Server nach       2       Tagen         Ø Aschrichten vom Server löschen, wenn sie aus dem Posteingang gelöscht werden       Nachrichtenspeicher       Erweitert         Lokaler Ordner:       Lokaler Ordner:       Cordenrute/Lokaler       Ordenrute/Lokaler |                      |
|                                                                                                    |                                                                                                    | e Ihre Rechte kennen |
|                                                                                                    |                                                                                                    |                      |
| Konten-Aktionen •                                                                                                    | OK Abbrechen                                                                                                    | Jang                 |

#### Schritt 7: für POP3 Konten nehmen Sie bitte zusätzliche folgende Einstellung vor:

Abschließend klicken Sie erneut auf **EXTRAS** und dann auf **Konten-Einstellungen** und deaktivieren die Option "Nachrichten auf dem Server belassen" unter Ihrer eben eingerichteten

E-Mailadresse bei Server-Einstellungen. Sollten Sie diese Option benötigen, weil mehrere PCs diese E-Mailadresse abholen möchten, dann ändern Sie bitte den Wert "Lösche Nachrichten vom Server nach 2 Tagen" ab. Dies ist ausreichend und verhindert, dass Ihr Postfach zu groß wird.

#### Nachträgliche Änderung des SMTP Servers in Thunderbird

#### 1.) Extras->E-Mailkonten->Postausgang-Server (ganz unten)

2.) Konto auswählen und bearbeiten

| SMTP-Serve                    | er                   |                                |       |                | ×         |
|-------------------------------|----------------------|--------------------------------|-------|----------------|-----------|
| Einstellu                     | ngen                 |                                |       |                |           |
| <u>B</u> eschrei              | bung:                | DeWo-Network                   |       |                |           |
| Server:                       |                      | s1.fr-network.de               |       |                |           |
| Port:                         |                      | 587 Standard: 587              |       |                |           |
| Sicherhe<br>Verbi <u>n</u> du | it und A<br>ungssicl | luthentifi<br>herheit:         | zieru | ng<br>STARTTLS | •         |
| A <u>u</u> thent              | ifizierur            | igsmethode: Passwort, normal 👻 |       |                |           |
| Benutzername: 00123456789     |                      |                                |       |                |           |
|                               |                      |                                |       | ОК             | Abbrechen |

Sollten Sie ein bereits bestehendes SMTP-Konto auf verschlüsselte Übertragung umstellen wollen, dann nehmen Sie bitte oben dargestellte Informationen und ergänzen es um Ihren Benutzernamen. Das Passwort wird erst beim ersten Versand einer E-Mail über diesen SMTP-Server abgefragt. Allg. Hinweis zum Einrichten auf Mobiletelefonen

#### Einrichtung über ein Exchange Konto /ActiveSync:

| Nur den Ordner "E-M  | 1ails" synchronisieren |
|----------------------|------------------------|
| SSL:                 | verwenden              |
| Passwort:            | 98765                  |
| Benutzername:        | 012345123456           |
| E-Mail-Adresse:      | max@mustermann.de      |
| Port:                | 443                    |
| Server:              | s1.fr-network.de       |
| Manuelle Einrichtung |                        |

### **Einrichtung mit E-Mailkonten**

Mobiletelefone gehen i. d. R. davon aus, dass der E-Mailkontoname (bei Outlook heißt dieser Punkt "Benutzername") zum Abholen von E-Mails und die E-Mailadresse identisch sind. Dies ist bei uns NICHT der Fall.

Sollte Ihr Mobiltelefon die E-Mailadresse als Benutzernamen verwenden wollen, dann nehmen Sie stattdessen bitte Ihren E-Mailkontoname und fügen @dewo.com hinzu.

#### **Beispiel:**

| max@mustermann.de |
|-------------------|
| 012345123456      |
| 98765             |
| s1.fr-network.de  |
| 993 und SSL       |
| 995 und SSL       |
| 587 und TLS       |
|                   |

Tragen Sie nun bei E-Mail-Adresse 012345123456@dewo.com und 98765 bei Passwort ein, wenn Ihr Mobiltelefon keine Unterscheidung zwischen E-Mail-Adresse und E-Mailkontoname macht.

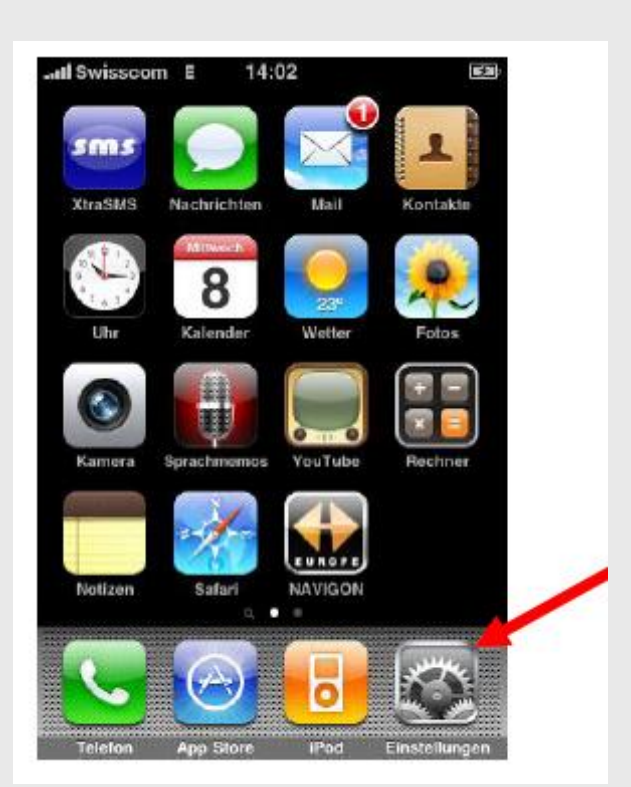

#### iPhone/iPad - Ihr E-Mail-Konto einrichten

#### Schritt 1:

In der Hauptansicht im Iphone auf Einstellungen tippen.

| 🐠 Töne                   | > |
|--------------------------|---|
| 🔢 Helligkeit             | > |
| 🙀 Hintergrundbild        | > |
| Allgemein                | > |
| Mail, Kontakte, Kalender | - |
| Telefon                  | > |
| 🚰 Safari                 | > |
| Nachrichten              | > |

#### Schritt 2:

Auf Mail, Kontakte, Kalender tippen.

|   | ail Swisscom E 14:02             | <b>3</b> |
|---|----------------------------------|----------|
| 4 | Einstellungen Mail, Kontakte, Ka | al       |
|   | Benutzer                         |          |
|   |                                  |          |
|   |                                  |          |
|   |                                  |          |
|   | Account hinzufügen               |          |
|   |                                  |          |
|   | Datenabgleich Aus                | >        |
|   | Mail                             |          |
|   | Anzeigen Letzten 50 E-Mails      | >        |
|   | Vorschau 2 Zeilen                | >        |
|   | Mindootoobrifteröße Mittel       | x        |

#### Schritt 3:

Auf **Account hinzufügen...** tippen.

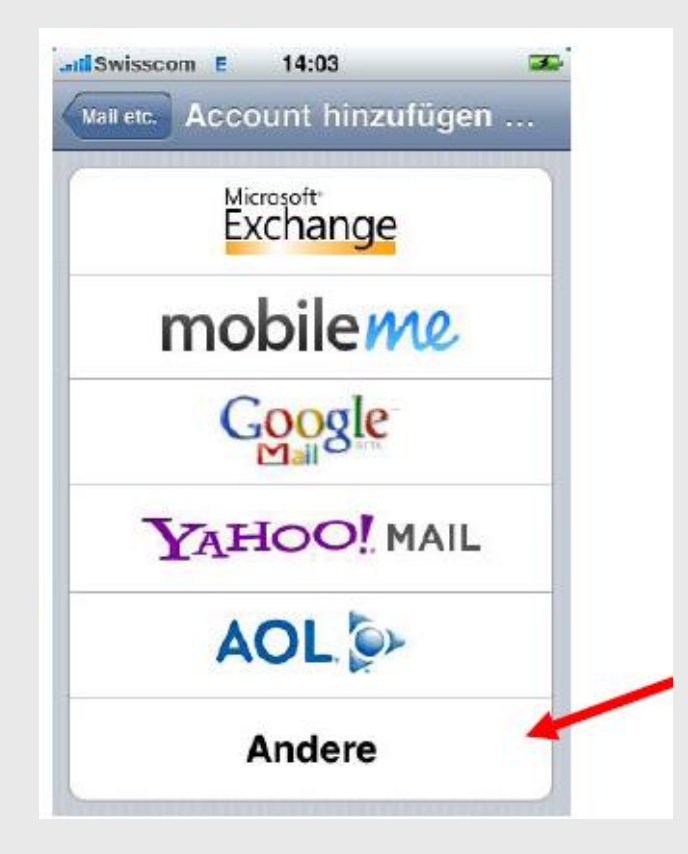

#### Schritt 3:

Auf **Andere** tippen.

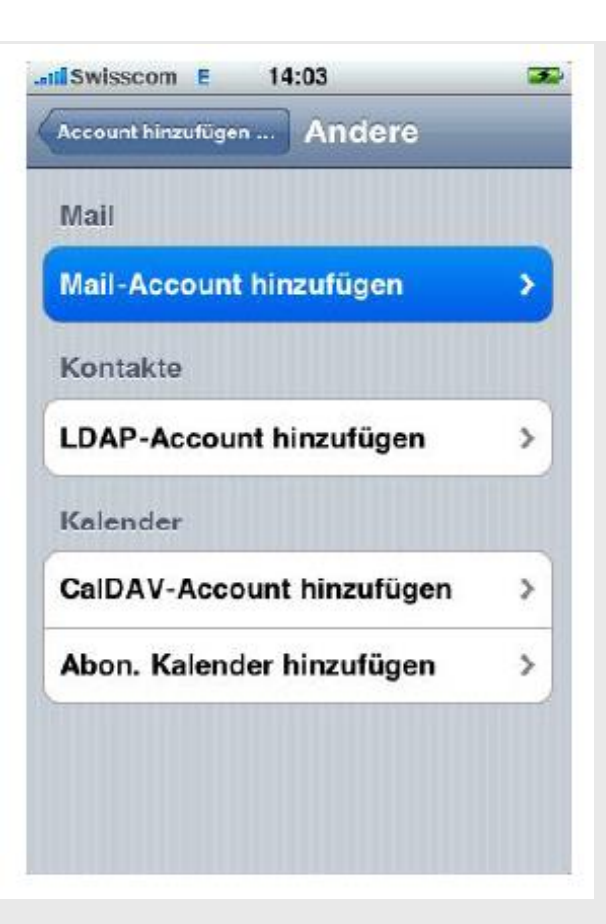

#### Schritt 3:

Auf Mail-Account hinzufügen (POP3) tippen.

| Abbrechen Neuer Account Sichern | Neuer Account                  |
|---------------------------------|--------------------------------|
| Name Christian Bauer            | Name Max Mustermann            |
| Adresse beispiel@me.com         | Adresse max@mustermann.de      |
| Kennwort Erforderlich           | Kennwort ••••••                |
| Beschreibung E-Mail-Account     | Beschreibung max@mustermann.de |
|                                 |                                |

#### Schritt 4:

Bitte Felder gemäß Ihrer E-Mailadresse die Angaben ausfüllen.

| II Swisscom | E 14:05              | Æ   |
|-------------|----------------------|-----|
| Mail etc.   | test@2sic.com        |     |
| Server fi   | ir eintreffende E-Ma | ils |
| Hostnam     | e s1.fr-network.de   |     |
| Benutze     | mame 01234567800     |     |
| Kennwo      | rt                   |     |
| Server fi   | ir ausgehende E-Ma   | ils |
| SMTP        | s1.fr-network.de     | >   |
| Erweiter    | t                    | >   |
|             | Account löschen      |     |

#### Schritt 5:

- Der Hostname ist s1.fr-network.de
- Der Benutzername ist NICHT Ihre E-Mailadresse, sondern der Ihnen übermittelte Kontoname. I. d. R. handelt es sich um eine Zahlen-kombination
- Bei Kennwort tragen Sie das zugehörige Kennwort ein
- Bei SMTP ebenfalls wieder s1.fr-network.de Die Benutzerdaten sind die gleichen, wie beim "Server für eintreffende E-Mails".
- Als Port verwenden Sie für IMAP 993 und POP3 995 sowie "SSL verwenden" aktivieren
- Als Port verwenden Sie für SMTP 587 sowie "SSL verwenden" aktivieren

#### Schritt 6:

Wenn Sie gleichzeitig Ihre E-Mails noch an einem PC abholen, so aktivieren Sie dort bitte die Option "E-Mails auf dem Server belassen und erst nach **10 Tagen löschen**" (In Outlook unter: Konto->E-Mailadresse->weitere Einstellungen->Erweitert). So ist gewährleistet, dass Sie alle E-Mails auch auf dem IPhone erhalten. Ihr iPhone i. d. R. ist so eingestellt, dass es NICHT die E-Mails löscht nach dem abholen.

#### Android-Smartphones – Ihr E-Mail Konto einrichten

#### Schritt 1:

Wechseln Sie in den Einstellungen auf "E-Mail", dann auf Kontoeinstellungen.

#### Schritt 2:

Klicken Sie auf "Konto hinzufügen"

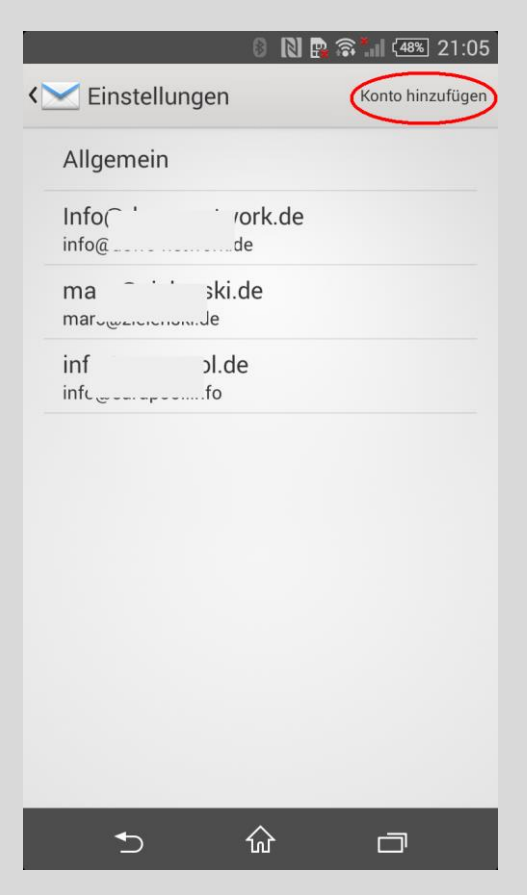

#### Schritt 3:

Geben Sie nun im darauf erscheinenden Bildschirm Ihre E-Mailadresse und das Passwort dazu ein und tippen dann auf **"Manuelle Einrichtung"** 

#### Schritt 4:

Wählen Sie nun die Kontoart aus POP3, IMAP oder ActiveSync

#### Schritt 5:

**Für IMAP** nehmen Sie bitte folgende Einstellungen vor. Bitte ersetzen Sie Benutzername mit den Ihnen vorliegenden Informationen.

**Für POP3** nehmen Sie bitte folgende Einstellungen vor. Bitte ersetzen Sie Benutzername mit den Ihnen vorliegenden Informationen und ersetzen den Port durch 995 und wählen im letzten Menüpunkt "E-Mails vom Server löschen" anstatt "Nie" die Option "Beim Löschen aus Eingang" aus.

Für ActiveSync nehmen Sie bitte die Einstellungen von Seite 20, 1. Abschnitt.

| 0 🗋 😰 🛜 📶 (48%) 21:06         |
|-------------------------------|
| <i>Eingehende Nachrichten</i> |
| Benutzername                  |
| 01234512345                   |
| Kennwort                      |
| •••••                         |
| IMAP-Server                   |
| s1.fr-network.de              |
| Port                          |
| 993                           |
| Sicherheitstyp                |
| SSL/TLS                       |
| IMAP-Pfadpräfix               |
| Optional                      |
|                               |
|                               |
|                               |
| Abbrechen Fertig              |
| 5 û d                         |

Tippen Sie abschließend auf "Weiter" bzw. "Fertig", falls Sie die Einstellungen korrigiert haben.

#### Schritt 6:

Nehmen Sie nun noch die Einstellungen für den SMTP Server wie abgebildet vor. Bitte ersetzen Sie Benutzername mit den Ihnen vorliegenden Informationen. Fertig!

| (                             | ) 🔃 📴 🛜 📶 (48%) 21:0 |
|-------------------------------|----------------------|
| 🔀 Ausgehende Na               | chrichten            |
| SMTP-Server                   |                      |
| s1.fr-network.de              |                      |
| Port                          |                      |
| 587                           |                      |
| Sicherheitstyp                |                      |
| STARTTLS                      |                      |
| Anmeldung erford Benutzername | lerlich              |
| 01234512345                   |                      |
| Kennwort                      |                      |
|                               |                      |
| Abbrechen                     | Fertin               |
| Abbrechen                     | Fertig               |
| เ                             |                      |

#### Apple Mail - Ihr E-Mail-Konto einrichten

#### Schritt 1:

Öffnen Sie Apple Mail und klicken Sie in der Menüleiste des Programmes auf **Mail-**>Einstellungen.

#### Schritt 2:

Im nun erscheinenden Fenster klicken Sie auf Accounts.

#### Schritt 3:

Nun richten Sie einen neuen Account (Konto) ein, indem Sie auf das **Plus** am linken, unteren Bereich klicken

#### Schritt 4:

Geben Sie nun Ihren Namen, Ihre E-Mailadresse und das Kennwort ein (A) und Klicken auf Erstellen (B)

| Geben Sie zunächst  | folgende Informationen ein: |
|---------------------|-----------------------------|
| Vollständiger Name: | Max Mustermann              |
| E-Mail-Adresse:     | max@mustermann.de           |
| Kennwort:           |                             |
| progit dom          |                             |

#### Schritt 5:

Wählen Sie im nächsten Fenster als Servertyp IMAP oder POP3 und ersetzen den Benutzernamen. Klicken Sie auf "Fortfahren"

| Serve    | er für eintreffende E-Ma     | ils                 |
|----------|------------------------------|---------------------|
| NVVV4    | Servertyp:                   | IMAP ‡              |
| 14       | Beschreibung:                | Dewo-Network E-Mail |
| Serve    | er für eintreffende E-Mails: | s1.fr-network.de    |
|          | Benutzername:                | 01234512345         |
|          | Kennwort:                    | •••••               |
| COMERING | in survey                    |                     |
|          |                              |                     |

#### Schritt 6:

Im darauf erscheinenden Fenster aktiveren Sie "SSL" und Authentifizierung "Kennwort".

#### Schritt 7:

|         | Server für ausgehende E-Mails                   |
|---------|-------------------------------------------------|
|         | Beschreibung: SMTP                              |
| 55      | Server für ausgehende E-Mails: s1.fr-network.de |
| 2       | Nur diesen Server verwende                      |
| 3       | Authentifizierung verwenden                     |
| 20      | Benutzername: 01234512345                       |
|         | Kennwort:                                       |
| 16      |                                                 |
| 11 16 1 |                                                 |
| Car     | a thursday                                      |
| EMD     | NO                                              |
|         |                                                 |
|         |                                                 |

Als Server für ausgehende Nachrichten verwenden Sie bitte folgende Einstellungen.

#### Schritt 8:

Im darauf erscheinenden Fenster aktiveren Sie "SSL" und Authentifizierung "Kennwort".

#### Schritt 9:

"Account online schalten" aktivieren und auf "Erstellen" klicken. Fertig!

#### Seite -31-

#### Exchange 2013/2010 – Smarthost Verbindung verschlüsseln

#### Schritt 1:

Öffnen Sie die "Exchange Management Shell"

#### Schritt 2:

Geben Sie "Get-SendConnector" ein, um den Namen des Sendconnectors zu erfahren. Hier lautet er "AuthSMTP Connector". Ersetzen Sie diesen Namen bei allen weiteren Befehlen mit dem Ihnen Angezeigten.

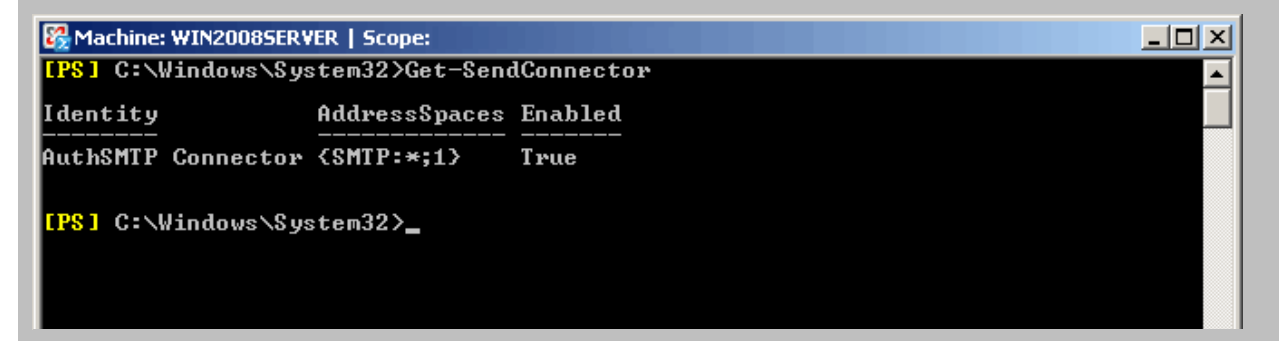

#### Schritt 3:

Ändern Sie den Sendeport auf Port 587 mit Set-SendConnector -Identity "AuthSMTP Connector" -Port 587

#### Schritt 4:

Prüfen Sie, ob der Port geändert wurde mit Get-SendConnector "AuthSMTP Connector" | fl Port

#### Schritt 5:

Prüfen Sie, ob der Sendeconnector STARTTLS als Verschlüsselung verwendet mit: **Get-SendConnector** "AuthSMTP Connector" | **fl IgnoreSTARTTLS Das Ergebnis muss "False" lauten, andernfalls aktivieren Sie STARTLS mit** Set-SendConnector -Identity "AuthSMTP Connector" –IgnoreSTARTTLS: \$False

#### Schritt 6:

Starten Sie den Exchange TransportService neu oder den Server!